## Schoology to Power Teacher Pro Grade Pass Back

The Schoology to Power Teacher Pro grade pass back (transfer) can be enabled at any time by a System Administrator in Schoology or by MISD. Before enabling, it is important that teachers have received sufficient training or documentation to set up their Schoology Grade Center by creating categories and mapping them to Power Teacher. Districts may choose to provide this documentation and training via email, staff meetings, web training, etc.

The MISD has several resources to assist with training teachers to set up their classes for successful grade pass back.

- For teachers: MISD Grade Pass Back Directions and Troubleshooting Guide (information in the table below).
- For System Administrators:
  - o Installing the Power School App to courses
- MISD/Schoology <u>One-hour Grading Webinar</u>

## **PowerSchool Grade Pass Back Checklist and Troubleshooting**

|   | Course                                                                                                    | se Setup                                                                                                    |  |  |  |  |  |  |  |
|---|----------------------------------------------------------------------------------------------------|----------------------------------------------------------------------------------------------------|--|--|--|--|--|--|--|
| 1 | Set up your Schoology Categories. Navigate to Gradebook $\rightarrow$ Grade<br>Setup and click on the + Add button next to Categories. Your Schoology<br>categories should parallel your PowerSchool categories. | Categories ⑦ + Add<br>You currently do not have any categories defined for this course. Click on the <i>add</i> button above<br>to add categories. |  |  |  |  |  |  |  |
| 2 | Match your Category setup to what is in PowerSchool. Make sure to calculate by Total Points and account for the Drop Lowest, and click Create.                                                                   | Add Grading Category ×<br>Category Name: * Homework<br>Calculated by: * Total pts ‡<br>Drop lowest: 0 ‡<br>Create Cancel                           |  |  |  |  |  |  |  |

| 3 | Weigh your Categories properly. If you do not weigh your Categories, you can leave them as is. If you do weigh your categories, check Weigh Categories and make sure the percentages match what you have in PowerSchool. | _ | Categories () Veigi<br>Category<br>Classwork<br>Homework<br>Tests/Quizzes | ht Categories | + Add  |     |          |  |  |  |  |
|---|----------------------------------------------------------------------------------------------------|---|---------------------------------------------------------------------------|---------------|--------|-----|----------|--|--|--|--|
|   |                                                                                                    |   | Categories 🕐 🛛 🖉 Weig                                                     | + Add         |        |     |          |  |  |  |  |
|   |                                                                                                    |   | Category                                                                  |               | Weight | %   |          |  |  |  |  |
|   |                                                                                                    |   | Classwork                                                                 |               | 30     | 30% | ★ ×      |  |  |  |  |
|   |                                                                                                    |   | Homework                                                                  |               | 30     | 30% | <b>†</b> |  |  |  |  |
|   |                                                                                                    |   | Projects                                                                  |               | 20     | 20% | *        |  |  |  |  |
|   |                                                                                                    |   | Tests/Quizzes                                                             |               | 20     | 20% | 會        |  |  |  |  |
|   |                                                                                                    |   |                                                                           |               |        |     |          |  |  |  |  |
| 4 | Select whether period grades or final grades should be rounded. Again, this should match what you have set up in PowerSchool.                                                                                            | F | Final Grade Settings 🕐                                                    |               |        |     |          |  |  |  |  |
|   |                                                                                                    |   | Gradebook Scale                                                           |               |        |     |          |  |  |  |  |
|   |                                                                                                    |   | Calculated Grades: 🔲 Round Period/Final Grades 🔊                          |               |        |     |          |  |  |  |  |
|   |                                                                                                    |   |                                                                           |               |        |     |          |  |  |  |  |

| 5 Map your Schoology categories to your PowerSchool categories. Navigate to the PowerSchool app in your course and click Configuration at the top. In the Schoology Course Categories column, the categories that you just created will show in the drop-down, and you can select which PowerSchool category corresponds to. Note: any materials associated to categories that are not mapped will not pass back to PowerSchool. | PowerSchool         Sync Grades       Configuration         Configuration         PowerSchool limits the characters for assignment titles to 50 charactore longer than 50 characters.         Automatically shorten assignment titles               |
|----------------------------------------------------------------------------------------------------|----------------------------------------------------------------------------------------------------|
| NOTE the character limitation on titles—PowerSchool limits<br>it to 50 characters. You might want to choose<br>"Automatically shorten assignment titles" to avoid sync<br>errors caused by titles being too long. Also, do not use any                                                                                                    | Note: Any Schoology Categories to your Categories in PC<br>Note: Any Schoology categories that are not mapped to a PowerScho<br>associated with those categories will also be excluded.<br>Schoology Course Categories PowerSchool<br>Add Classwork |
| School.                                                                                                    | Add Homework Quiz Test Add Project Quiz                                                                                                    |
|                                                                                                    | + Add                                                                                                    |

|   | Material Setup                                                                                                    |                                                                                                    |  |  |  |  |  |  |
|---|----------------------------------------------------------------------------------------------------|----------------------------------------------------------------------------------------------------|--|--|--|--|--|--|
| 1 | <ul> <li>Make sure the material has a due date.</li> <li>Items sync based on due date. So, if an item is associated with Q1 in SGY with a due date in the future, it may sync with a due date that places it in Q2 in PowerSchool.</li> <li>If an item does not have a due date, it will sync to the last day of the grading period to which it's associated. If no grading period is associated, it will sync to the last day of the year.</li> </ul> | Create Assignment     Name: *   Description:     B I U III A A A A A A A A A A A A A A A A                                                               |  |  |  |  |  |  |
| 2 | Make sure the material has a category that is mapped to PowerSchool.                                                                                                    | Create Assignment   Name:   Assignment   Description:   B   Z   U   III   Due date:   10/20/17   III:59PM   Category:   Vungraded)   Homswork   Options: |  |  |  |  |  |  |

| 3 | <b>Double check grade calculations.</b> From the Gradebook, select the options icon > Bulk Edit. Scroll through the items. Ensure that everything has a factor of 1.0. Account for any item with a factor greater than 1, and understand that a factor of zero means that the graded item has no weight in SGY, and a factor of 1 in PowerSchool. |                                                                                                    |             | View                                                                             | Act            | 0ne Quiz 0<br>50 Prs 1<br>80                                                                | Google Assi<br>100 PTS 1<br>90                                                                                  |                                                                                       | Export       |                                                                                |                                                                     |                                                                 |
|---|----------------------------------------------------------------------------------------------------|----------------------------------------------------------------------------------------------------|-------------|----------------------------------------------------------------------------------|----------------|---------------------------------------------------------------------------------------------|----------------------------------------------------------------------------------------------------|---------------------------------------------------------------------------------------|--------------|--------------------------------------------------------------------------------|---------------------------------------------------------------------|-----------------------------------------------------------------|
|   |                                                                                                    | Bulk Edit         1st 9 weeks         Name         Image: Assignment         Image: Disc         Image: Holly Test         Image: Assignment         Image: Assignment         Image: Assignment         Image: Assignment         Image: Assignment         Image: Act One Quiz         Image: Coogle Assignment | ×<br>•<br>• | Category<br>Homework<br>Homework<br>Homework<br>Category<br>Homework<br>Homework | \$<br>\$<br>\$ | Max pts           100           5           12           Max pts           60           100 | Factor           1.00           1.00           1.00           1.00           1.00           1.00           1.00 | Rubric Numeric Numeric New Rubric Show to student: Holly Scale Rubric Numeric Numeric | Due date (?) | Perio<br>9pm 1st 9<br>9pm 1st 9<br>9pm 1st 9<br>9pm 1st 9<br>Perio<br>59pm 2nd | od<br>9 weeks<br>9 weeks<br>9 weeks<br>od<br>1 9 weeks<br>1 9 weeks | •     ×       •     ×       •     ×       •     ×       •     × |
| 4 | <b>Understand how Extra Credit works.</b> In Schoology, Extra Credit is given to a student by awarding a greater number of points than the total assignment value (ie.,105 points for an 100 point assignment). PowerSchool will accept this value and therefore Schoology will send the 105 points to PowerSchool for the given student score.   |                                                                                                    |             |                                                                                  |                |                                                                                             |                                                                                                    |                                                                                       |              |                                                                                |                                                                     |                                                                 |